# HK-CIFX 操作指南

HK/CIFX 板卡作为 EtherCAT 从站的基本使用举例

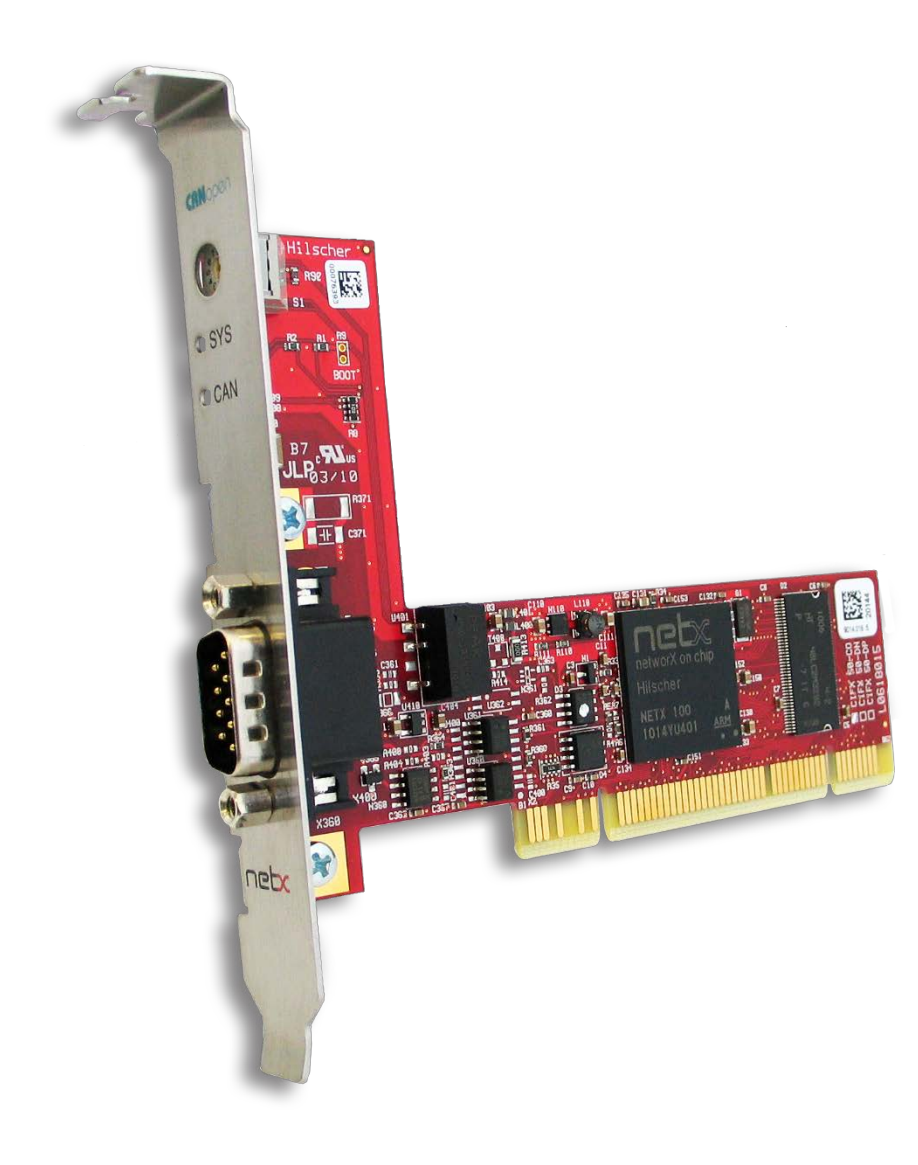

# 概述

本文档的用意在于让初次接触HK/CIFX板卡的使用者了解该板卡的安装,配置,调试,以及二次开发包的使用。通过该文档的引导,使用者可以让CIFX板卡正常运行起来,并与其它设备进行基本的通信测试,也可采用二次开发包编写自己的应用程序。

文档中使用的HK/CIFX板卡型号为HK/CIFX 50-RE/+ML, PCI接口, 可作为工业实时以太网协议的主站或从站, 如Profinet主从站, Ethernet/IP主从站, EtherCAT主从站, 详细的介绍请查 看板卡的简介资料与说明手册。

# 目录

| 1. 插板卡                        | 4  |
|-------------------------------|----|
| 2. 装驱动                        | 4  |
| 3. 加固件                        | 5  |
| 3.1 cifX Setup                | 5  |
| 3.2 cifX Test                 | 6  |
| 4. 安装 SYCON.net 软件            | 7  |
| 5. 在 SYCON.net 软件中配置板卡        | 7  |
| 5.1 打开 SYCON.net 软件           | 8  |
| 5.2 添加 CIFX 板卡                | 8  |
| 6. 用 SYCON.net 软件进行监控与测试      | 10 |
| 6.1 状态监控                      | 10 |
| 6.2 数据交换测试                    | 11 |
| 6.2.1 用 IO Monitor 测试 PI 数据收发 | 11 |
| 7. CIFX 的二次开发包                | 11 |
| 7.1 Main 函数代码部分               | 14 |
| 7.2 Pl 周期数据更新部分               | 14 |

# 8. 写在最后 15

第一步是在工控机未上电的情况下,将 CIFX 板卡插入到对应的 PCI 插槽中并固定住,确保板卡的金手指部分与 PCI 插槽是充分接触的。详细的接口定义可查看光盘中的文档《PC Cards CIFX 50 50E 70E 100EH UM 48 EN》。

# 2. 装驱动

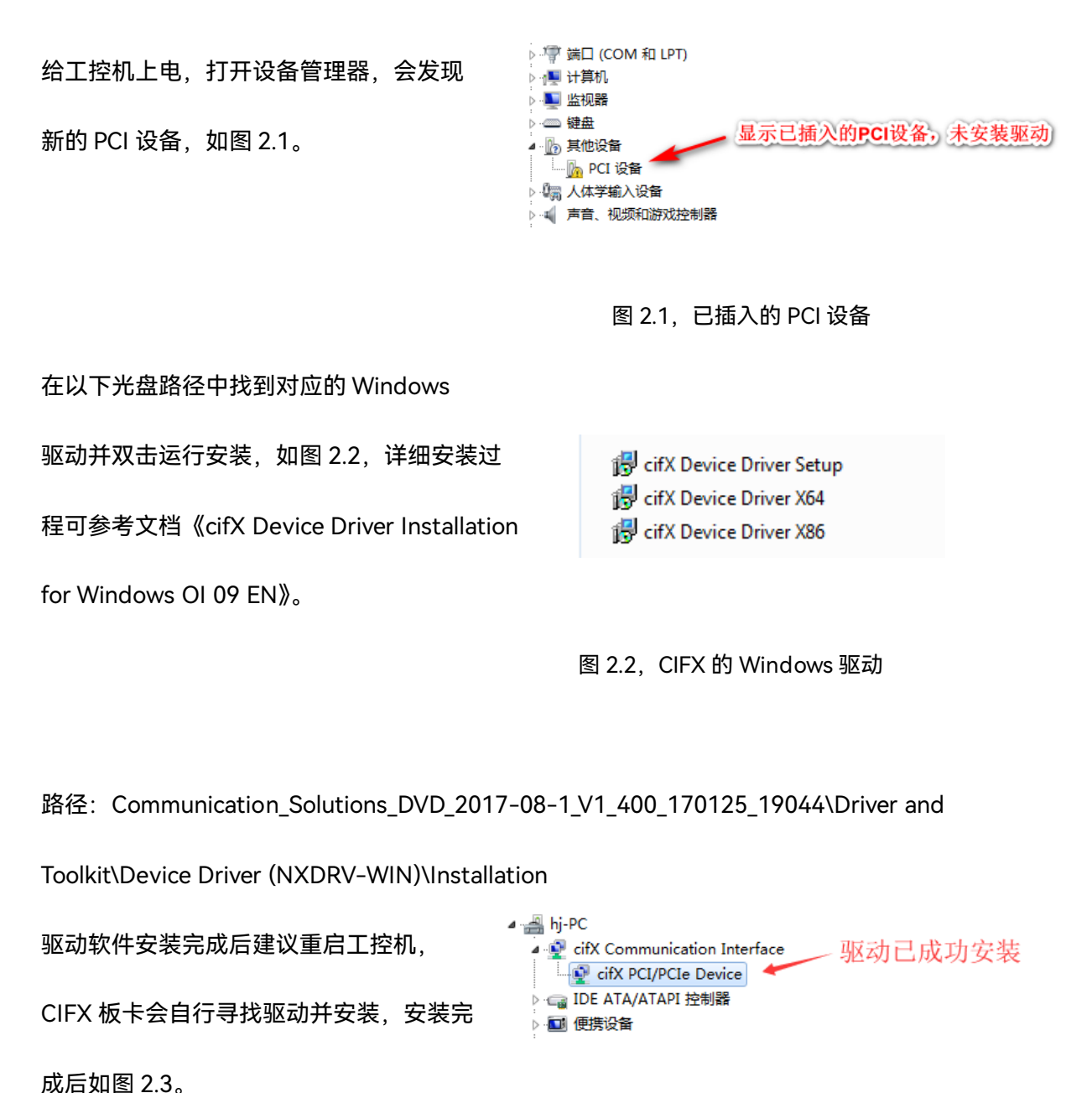

注:如在安装过程中提示驱动程序未经签名,如图 2.4,请先自行下载并更新 Windows 补

丁文件 KB3033929, 下载链接如下:

https://docs.microsoft.com/en-us/security-updates/SecurityAdvisories/2015/3033929

补丁更新过程如图 2.5,更新补丁之后请重启工控机。

| ▲ 論 hj-PC<br>▲ 愛 cifX Communication<br>▲ 愛 cifX PCI/PCIe De<br>▶ 급 DE ATA/ATAPI 控制<br>▶ 量 便携设备<br>■ 型 理器                                                                                                    | n Interface<br>evice<br>過                                                                                                    |                                                                             |
|----------------------------------------------------------------------------------------------------|----------------------------------------------------------------------------------------------------|-----------------------------------------------------------------------------|
| □     2     2     2     2     2     2     2     2     2     2     2     2     2     2     2     2     2     3     3     3     3     3     3     3     3     3     3     3     3     3     3     3     3     3     3     3     3     3     3     3     3     3     3     3     3     3     3     3     3     3     3     3     3     3     3     3     3     3     3     3     3     3     3     3     3     3     3     3     3     3     3     3     3     3     3     3     3     3     3     3     3     3     3     3     3     3     3     3     3     3     3     3     3     3     3     3     3     3     3     3     3     3     3     3     3     3     3     3     3     3     3     3     3     3     3     3     3     3     3     3     3     3     3     3     3     3     3     3     3     3     3     3     3     3     3< | 全國客集習性助手           ●           ●           ●           ●           ●           ●           ●           ●           ●           ●           ●           ●           ●           ●           ●           ●           ●           ●           ●           ●           ●           ●           ●           ●           ●           ●           ●           ●           ●           ●           ●           ●           ●           ●           ●           ●           ●           ●           ●           ●           ●           ●           ●           ●           ●           ●           ●           ●           ●           ●           ●           ● | ② 下载并安装更新 ● 正在安装更新 ● 安装状态: □ 正在功能化安装 完成! □ 正在功能化安装 完成! □ 正在安装: □ 正在安装: □ 取消 |

图 2.4, 未经签名的驱动程序

图 2.5,补丁 KB3033929 安装

# 3. 加固件

板卡驱动成功安装后,在 Windows 的控制面板中会出现 cifX Setup 以及 cifX Test 两个工

具,其中 cifX Setup 可为板卡加载所需的固件,固件决定了板卡的协议类型以及主从站类

型。而 cifX Test 可查看板卡的基本信息,也可进行简单的数据交换测试。

# 3.1 cifX Setup

打开 cifX Setup 工具, 点选 DevNr/SN——Active Devices——cifX0——CH#0——Add

(选择所需固件,如 cifxecs 做 EtherCAT 从站,注意图中示例是加载的 EtherCAT 主站)

——Apply。如图 3.1。

| 🔚 cifX Driver Setup Utility | _                                                                               | X      |               |             |                             |                  |          |
|-----------------------------|---------------------------------------------------------------------------------|--------|---------------|-------------|-----------------------------|------------------|----------|
| <u>File Device Driver ?</u> |                                                                                 | [      | 山 打开          |             |                             |                  | x        |
| Device List                 |                                                                                 |        | 查找范围(I):      | \mu cifx    | •                           | ⊨ 🗈 💣 💷 ▼        |          |
| Active Devices              | Hardware Option: public (Ethernet) / 0080 (Ethernet) / HFFE (N/C) / HFF6 (Sync) |        |               | 名称          | *                           | 修改日期             | ^        |
| cifX0                       | Firmware:                                                                       |        | 最近访问的位        | cifxcos.nxf |                             | 2016/7/13 15:50  |          |
| → CH#0                      | Version:                                                                        |        | <u>ш</u>      | cifxdnm.nxf |                             | 2016/10/6 17:55  |          |
| CH#1                        | Assigned Module / Firmware Files:                                               |        | <b></b><br>貞而 | cifxdpm.nxf |                             | 2016/1/22 16:58  |          |
| CH#3                        | File                                                                            | Add    | prepar        | CifXdps.nxf | -                           | 2016/9/22 13:40  |          |
| CH#4                        |                                                                                 | Remove |               | cifxecm.nxf |                             | 2017/3/1 22:30   |          |
| CH#5                        |                                                                                 | Gear   | 库             | citxecs.nxt | 类型: NXF 又性                  | 2016/10/13 21:02 | 2 =      |
|                             | Assigned Configuration Eiles:                                                   |        |               | cifxeis.nxf | 大小: 616 KB                  | 2016/9/20 16:44  |          |
|                             | File                                                                            | Add    | 计算机           | cifxmpi.nxf | 授权口州: 2017/3/1 22:30        | 2013/7/3 18:39   | -        |
|                             |                                                                                 | Remove |               | •           |                             |                  | •        |
|                             |                                                                                 | Clear  | <b>1</b>      | 文件名(2):     | cifxecm                     | ▼ 打开             | (U)      |
| DevNr/SN SlotNr             | ,                                                                               |        | 1-32E         | 文件类型 (I):   | netX Firmware Files (*.nxf) | ▼ 取:             | <u>н</u> |
|                             | OK Cancel Apply                                                                 | Help   |               |             | □ 以只读方式打开 (B)               |                  |          |
|                             |                                                                                 | [      |               |             |                             |                  |          |
|                             |                                                                                 |        |               |             |                             |                  |          |

图 3.1 加载固件

# 3.2 cifX Test

打开 cifX Test 工具, 点选 Device——Open——cifX0——Channel0——Open, 打开对应 的通道, 如图 3.2。选择 Information 可查看板卡的信息,可以看到板卡的 Channel0 已经 加载了 EtherCAT Slave 固件(图中示例是加载 EtherCAT 主站的情况,从站类似)。选择 Data Transfer 可进行数据交换测试

| 🄚 cifX Driver Setup Utility                  |                                                                      | _ <b>D</b> _ X |            |             |                             |              |        |
|----------------------------------------------|----------------------------------------------------------------------|----------------|------------|-------------|-----------------------------|--------------|--------|
| <u>File D</u> evice D <u>r</u> iver <u>?</u> |                                                                      |                | 🌆 打开       |             |                             |              | ×      |
| Device List                                  | 20 Online: 0020 (Ethornet) (0020 (Ethornet) (EEEE (N/C) (EEEE (Curc) |                | 查找范围 (L):  | 🔒 CIFX      | •                           | ⇐ 🗈 💣 💷 ▼    |        |
| Active Devices                               | יפ טומטה: 1000 (במורחבי) / 1000 (במורחבי) / רדיב (א/כ) / דדיה (Sync) |                | ( <u>G</u> | 名称          | *                           | 修改日期         | ^      |
| 🔄 cifX0 🛛 🕅                                  | Firmware:                                                            |                | 最近访问的位     | cifxcos.nxf |                             | 2016/7/13 15 | :50    |
| 🛶 CH#0                                       | Version:                                                             |                | Ē          | cifxdnm.nxf |                             | 2016/10/6 17 | :55    |
| CH#1<br>Assigned                             | d Module / Firmware Files:                                           |                |            | cifxdns.nxf |                             | 2016/10/6 20 | :44    |
| CH#2 -                                       | e                                                                    | Add            | 桌面         | citxdpm.nxt |                             | 2016/1/22 16 | :58    |
|                                              | ////////                                                             | Remove         |            | cifXdps.nxf |                             | 2016/9/22 1: | :40    |
| CH#5                                         |                                                                      | Clear          |            | cifxecs.pxf |                             | 2017/3/1 22. | 1.02 - |
|                                              |                                                                      |                | 库          | cifxeim.nxf | 类型: NXF 文性                  | 2017/2/3 18: | 52     |
| Assigned                                     | d Coofiguration Files                                                |                |            | cifxeis.nxf | 大小: 616 KB                  | 2016/9/20 16 | :44    |
| File                                         | e                                                                    | Add            | 计算机        | ifxmpi.nxf  | 修成口期: 2017/3/1 22:30        | 2013/7/3 18: | 39 🛫   |
|                                              | l                                                                    | Pemove         |            | •           |                             |              | +      |
|                                              |                                                                      | Glear          |            | 文件名(20): [  | cifxecm                     | •            | IJĦ @  |
| DevNr/SN SlotNr                              |                                                                      |                | 网络         | 文件类型 (I): [ | netX Firmware Files (*.nxf) | -            | 取消     |
|                                              | OK Cancel Apply                                                      | Help           |            | Г           | U只读方式打开 (B)                 |              |        |
|                                              |                                                                      |                |            |             |                             |              |        |

图 3.2, cifX Test 打开板卡通道

| File Device Information Data Transfer ?                    | ifX Test Application - cifX0 Chan                                                                                                    | sel0 IIIIIII                                                                                                    |
|------------------------------------------------------------|----------------------------------------------------------------------------------------------------|----------------------------------------------------------------------------------------------------|
| Driver Information<br>Channel Information<br>Mailbox State | File Device Information Data Tr<br>Channel Information                                                                                                    | ansfer ?                                                                                                    |
|                                                            | Property                                                                                                    | Value                                                                                                    |
| 1                                                          | Driver Version<br>Board Count                                                                                                    | df/Driver V1.3.0.0<br>1                                                                                                    |
|                                                            | 🔚 cifX Test Application - cifX0 Chan                                                                                                    | nel0                                                                                                    |
|                                                            | File Device Information Data Ti                                                                                                    | anster ?                                                                                                    |
|                                                            | Channel Information                                                                                                    |                                                                                                    |
|                                                            | Property                                                                                                    | Value                                                                                                    |
|                                                            | Board Name                                                                                                    | ofX0                                                                                                    |
|                                                            | Board Asas                                                                                                    |                                                                                                    |
|                                                            | Desire Number                                                                                                    | 1250100                                                                                                    |
|                                                            | Device Number<br>Serial Number                                                                                                    | 1250100<br>37881                                                                                                    |
|                                                            | Device Number<br>Serial Number<br>Firmware Name                                                                                                    | 1250100<br>37881<br>EtherCAT Master                                                                                                    |
|                                                            | Device Number<br>Serial Number<br>Firmware Name<br>Firmware Version                                                                                                    | 1250100<br>37881<br>Ether(AT Master<br>4.4.0.0 (Build 0)                                                                                                    |
|                                                            | Device Number<br>Serial Number<br>Firmware Nome<br>Firmware Version<br>Firmware Date                                                                                                    | 1250100<br>37881<br>Etherc(AT Master<br>4.4.0.0 (Build 0)<br>3/1/2017                                                                                                    |
|                                                            | Device Number<br>Serial Number<br>Primware Name<br>Primware Version<br>Primware Date<br>Channel Brox                                                                                                    | 1250300<br>37881<br>EtherCAT Master<br>4.4.0.0 (build 0)<br>3/1/2017<br>0x00000000                                                                                               |
|                                                            | Device Number<br>Serial Number<br>Firmware Name<br>Firmware Version<br>Firmware Date<br>Channel Error<br>Open Count<br>Dat Barket Count                                                                                                    | 1250100<br>37981<br>Ether(AI Master<br>4.4.0.0 (Rulef 0)<br>3/1/2017<br>6:00000000<br>1                                                                                          |
|                                                            | Device Number<br>Seriel Number<br>Firmware Name<br>Firmware Varien<br>Firmware Date<br>Channel Bror<br>Open Count<br>Put Packet Count<br>Get Packet Count                                                                                                    | 1250-100<br>37881<br>EfferCAT Master<br>4, 4, 0, 0 (Build 0)<br>37/2017<br>Groot000000<br>1<br>1                                                                                 |
| river was successfully opened!                             | Device Number<br>Seriel Number<br>Primuwer Variann<br>Primuwer Variann<br>Primuwer Date<br>Channel Error<br>Open Count<br>Out Pocket Count<br>Get Packet Count<br>Malbox Size                                                                                                    | 1250-100<br>37831<br>EtherCAT Master<br>4.4.0.0 (Build 0)<br>37/1/2017<br>0:0000000<br>1<br>1<br>1<br>1<br>1<br>1<br>1<br>1<br>1<br>966                                          |
| river was successfully opened!                             | Device Number<br>Send Number<br>Finnware Instant<br>Pinnware Instant<br>Chrone Birte<br>Option Count<br>Put Podet Count<br>Malbox Size<br>UD Input Area Count                                                                                                    | 1250-100<br>37881<br>EfferCAT Master<br>4, 4, 0, 0 (Build 0)<br>37/2017<br>600000000<br>1<br>1<br>1<br>1<br>1<br>1<br>1<br>1<br>1<br>1<br>1<br>1<br>1<br>1<br>1                  |
| river was successfully opened!                             | Device Number<br>Sensi Sunder<br>Primuse Version<br>Primuse Version<br>Oriente Bror<br>Open Court<br>Not Rybot Court<br>Not Rybot Court<br>Mathods Size<br>I/O Input Area Court<br>I/O Dapt Area Court                                                                                | 1250-100<br>3783<br>EtherCAT Master<br>4.4.0.0 (Build ()<br>37/1/2017<br>0.0000000<br>1<br>1<br>1<br>1<br>1<br>1<br>1<br>1<br>1<br>1<br>1<br>1<br>1<br>1<br>1                    |
| river was successfully opened!                             | Device Number<br>Send Number<br>Finnware Instant<br>Primware Instant<br>Comme Direct<br>Open Count<br>Put Poddet Count<br>Malbox Size<br>I/O Output Area Count<br>Hadbox Size<br>I/O Output Area Count<br>Hadbox Size                                                                 | 1250-100<br>37881<br>EfferCAT Master<br>4, 4, 0, 0 (Build 0)<br>37/3/2017<br>600000000<br>1<br>1<br>1<br>1<br>1<br>1<br>9<br>2<br>2<br>2                                         |
| river was successfully opened!                             | Device Number<br>Sens Sunder<br>Premiser Lenson<br>Premiser Lenson<br>Otherne Bror<br>Open Count<br>Put Redist Count<br>Hart Redist Count<br>(20 Joput Area Count<br>LO Joput Area Count<br>Handhale Size<br>ent) Salas Page                                                          | 1250-100<br>37881<br>Efferts (F Matter<br>(F Value ()<br>37/2012<br>00000000<br>1<br>1<br>1<br>1<br>1<br>1<br>1<br>1<br>1<br>1<br>2<br>2<br>2<br>2                               |
| river was successfully opened!                             | Device Number<br>Send Number<br>Finnware Instant<br>Character Eric<br>Open Count<br>Put Poddet Count<br>Malbox Size<br>U/D Output Area Count<br>Hadbox Size<br>Mol Duput Area Count<br>Hadbox Size<br>entti Salaka Flage<br>Hext Salaka Flage                                         | 1250:100<br>37881<br>EfferCAT Master<br>4, 4, 0, 0 (Build 0)<br>37/3/2017<br>600000000<br>1<br>1<br>1<br>1<br>2<br>2<br>2<br>2<br>2<br>2<br>2<br>2<br>2<br>2<br>2<br>2           |
| river was successfully opened!                             | Device Number<br>Sensitive Version<br>Finance Version<br>Connect Error<br>Open Count<br>Put Podet Count<br>Ar Podet Count<br>Mabou Size<br>U/D Output Area Count<br>U/D Output Area Count<br>Hadbus Size<br>nett Status Rispin<br>Hart COS Ripp<br>Device COS Ripp<br>Device COS Ripp | 1250:100<br>37881<br>EfferCAT Master<br>4, 4, 0, 0 (Build 0)<br>37/1/2017<br>600000000<br>1<br>1<br>2<br>2<br>2<br>2<br>2<br>0<br>000000038<br>00000000<br>00000000<br>000000000 |

图 3.3, cifX Test 查看板卡固件信息

# 4. 安装 SYCON.net 软件

SYCON.net 软件用于赫优讯全部系列产品的配置,并可进行状态监控和通信测试。

本例中 CIFX 板卡作为 EtherCAT 从站,需要用 SYCON.net 软件进行 EtherCAT 网络的组

态,并下载

给 CIFX 板卡,让 CIFX 板卡具备初始化默认的 EtherCAT 从站配置。下载完网络配置信息 后也可用该软件监控板卡的状态,并测试通信过程,如切换网络状态,CoE 通信,点亮某 个 DO,采集某个 DI 等。

使用者可在产品光盘下找到 SYCON.net 软件的安装包。路径如下:

Communication\_Solutions\_DVD\_2017-08-

1\_V1\_400\_170125\_19044\Software\SYCON.net\SYCON.net

# 5. 在 SYCON.net 软件中配置板卡

根据应用的需要在 SYCON.net 软件中配置板卡并下载,具体过程如下。

# 5.1 打开 SYCON.net 软件

在开始菜单下找到 SYCON.net 并打开, 默认密码为空, 使用者可自行添加, 如图 5.1。

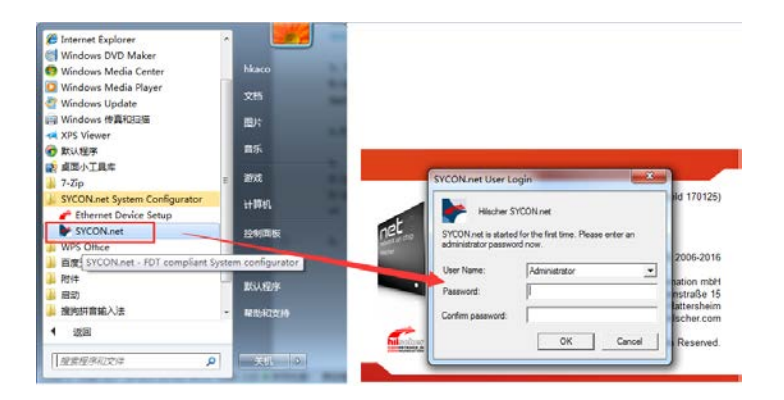

图 5.1, 打开 SYCON.net 软件

# 5.2 添加 CIFX 板卡

在 Device Catalog 中找到 EtherCAT——Gateway/Stand-Alone Slave——CIFX RE/ECS

- V4,6[CIFX RE/ECS V4.6]<0> V4,6[CIFX RE/ECS V4.6]<0> CompoNet CompoNet Co
- V4.6,并用鼠标左键将 CIFX 拖拉到界面中间的灰线上,如图 5.2。

图 5.2, 添加 CIFX 板卡

双击拖拉出来的 CIFX 图标,或在图标上右键——Configuration 打开配置界面,点开 Device Assignment——Scan,找到 CIFX 50-RE 并打勾,最后 Apply.在 Configuration 选 项下可设置从站输入输出数据长度等信息,点击 Apply——OK 关闭窗口,如图 5.3。

| 🏲 netDevice - Config                                                             | uration V4.6[Clf         | X RE/ECS V4.6]<0       | >      |  |  |  |  |  |  |  |  |
|----------------------------------------------------------------------------------|--------------------------|------------------------|--------|--|--|--|--|--|--|--|--|
| IO Device: CIFX RE/ECS<br>Vendor: Hilscher Gesellschaft für Systemautomation mbH |                          |                        |        |  |  |  |  |  |  |  |  |
| Navigation Area                                                                  |                          |                        |        |  |  |  |  |  |  |  |  |
| Settings                                                                         | Interface —              |                        |        |  |  |  |  |  |  |  |  |
| netX Driver                                                                      | Bus Startup:             | Automatic $\checkmark$ |        |  |  |  |  |  |  |  |  |
| Device Assignment                                                                | Watchdog Time:           | 1000                   | ms     |  |  |  |  |  |  |  |  |
| Firmware Download                                                                | I/O <u>D</u> ata Status: | None $\vee$            |        |  |  |  |  |  |  |  |  |
| General Settings                                                                 | Ident                    |                        | 1      |  |  |  |  |  |  |  |  |
| Signal Configuration                                                             | Vendor ID:               | 0xE0000044             | Enable |  |  |  |  |  |  |  |  |
| XML DDF Viewer                                                                   | Product Code:            | 0x0000001              |        |  |  |  |  |  |  |  |  |
|                                                                                  | <u>Revision Number:</u>  | 0x00060004             |        |  |  |  |  |  |  |  |  |
|                                                                                  | Serial Number:           | 0x0000000              |        |  |  |  |  |  |  |  |  |
|                                                                                  | Data ———                 |                        |        |  |  |  |  |  |  |  |  |
|                                                                                  | Output Data Bytes:       | 200                    |        |  |  |  |  |  |  |  |  |
|                                                                                  | Input Data Bytes:        | 200                    |        |  |  |  |  |  |  |  |  |
|                                                                                  | Sync Impulse Length:     | 100                    | x10 ns |  |  |  |  |  |  |  |  |
|                                                                                  |                          |                        |        |  |  |  |  |  |  |  |  |
|                                                                                  |                          |                        |        |  |  |  |  |  |  |  |  |
|                                                                                  |                          |                        |        |  |  |  |  |  |  |  |  |

图 5.3, Device Assignment/Configuration

在 CIFX 图标上右键——Download,下载 EtherCAT 从站相关配置给 CIFX 板卡。主站一

侧加载从站 xml 文件后,可以扫描到板卡。

|               |                                                            |                                                                                                    | 🔺 🗙      |
|---------------|------------------------------------------------------------|----------------------------------------------------------------------------------------------------|----------|
| V4.6[CIFX RE/ | /ECS V4.6]<0>                                              | CC-Link IE Field     CC-Link IE Field Basic     CompoNet     CompoNet                                     | ^        |
| ) in c        | Connect<br>Disconnect                                      | EtherCAT                                                                                                  |          |
|               | Download<br>Jpload                                         | CITA REFECS V4.0  COMX 100XX-RE/ECS V2.0  COMX 100XX-RE/ECS V4.6  Fieldbus / Vendor \ DTM Class \ Found / | ¥        |
| C             | Cut<br>Copy<br>Paste                                       | I: EtherCat Slave DTM<br>o:<br>ndor: Hilscher GmbH<br>rsion: V1 1100 7 6445                               | <b>^</b> |
| C<br>N<br>S   | Configuration<br>Measured Value<br>Simulation<br>Diagnosis |                                                                                                    | >        |
| ^             | Additional Eurotions                                       | Administrator                                                                                             |          |

图 5.5, Download

# 6. 用 SYCON.net 软件进行监控与测试

# 6.1 状态监控

下载配置完成后,板卡就根据配置运行起来了。此时,右键 CIFX 图标——Connect,再右 键 CIFX 图标——Diagnosis...可以监控板卡的运行情况,如图 7.1 所示。

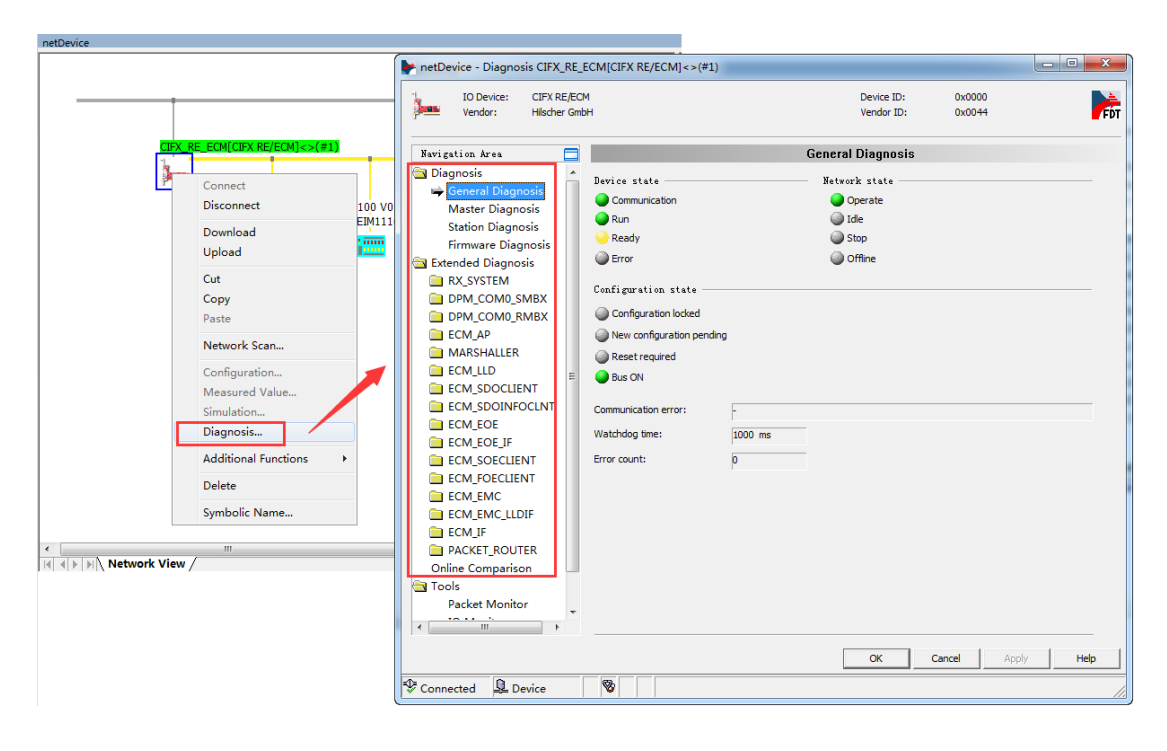

图 7.1, Diagnosis

可以看到,板卡当前的状态是 Communication+Run,表示板卡已经运行,且正常进行数据

交换.

## 6.2 数据交换测试

#### 6.2.1 用 IO Monitor 测试 PI 数据收发

板卡运行起来后,进入 Diagnosis——Tools——IO Monitor,同样可以看到上下两部分, 如图 7.9,上部分为 Input data,即主站读从站的数据,下部分为 Output data,即主站写 从站的数据。

| Navigation Ares 🛄                                                                                                    |                     |                            |       |       |                       |   |    | 10 M | lonito | r  |    |       |          |    |       |     |
|----------------------------------------------------------------------------------------------------|---------------------|----------------------------|-------|-------|-----------------------|---|----|------|--------|----|----|-------|----------|----|-------|-----|
| 🔄 Diagnosis<br>General Diagnosis                                                                                                    | Çolumns:            | . 1                        | 16    | _     |                       |   |    |      |        |    |    | Displ | ny mode: | De | cimal | -   |
| Master: Diagnosis<br>Station Diagnosis<br>Firmmere Diagnosis<br>@ Distincted Diagnosis<br>@ DPM_COMM_SMBX<br>@ DPM_COMM_SMBX<br>@ ECM_AP<br>@ MARSHALLER<br>@ MARSHALLER<br>@ ECM_ALD                                 | Offset:             | 0                          | [2    | 2     | 50                    | 5 | 6  | 1    | 0      | 19 | 10 | 11    | 12       | 13 | 14    | 15  |
| ECM_SUBCLIENT<br>ECM_SOBINOCLIPT<br>ECM_FOOL<br>ECM_FOOL<br>ECM_FOOL<br>ECM_FOOL<br>ECM_FOOL<br>ECM_FOOL<br>ECM_FOOL<br>ECM_FOOL<br>ECM_FOOL<br>FOOL<br>PACKET_FOOLTR<br>Online Comparison<br>Tools<br>Packet Monitor | Detpet 4<br>Offget: | 9:59:23:<br>at a<br>1<br>0 | COM-6 | ag no | t set<br>Gg<br>4<br>0 | s | (6 | 7    | 8      | 9  | 10 | 11    | 12       | 13 | Cle   | 15  |
| Process Image Monitor                                                                                                    | 2                   |                            |       |       |                       |   |    |      |        |    |    |       |          | E  | (jpd  | ste |

图 7.9, IO Monitor

图 7.9 中 Input 部分出现叹号,提示"COM-flag not set",那是因为板卡的 Device state 未 处于 Communication+Run 状态,通过右键 CIFX 图标——Additional Functions—— Service——Start Communication 可以让板卡 RUN,再通过 Packet 切换状态机让板卡与 IO 进入 Communication 状态。板卡进入状态后再回到 IO Monitor,点击 Clear 可以清除提示。

# 7. CIFX 的二次开发包

通过 6.2 章节的测试,相信每一个使用者对 CIFX 的通信机制都有一定的了解了,但如果使用者想基于 CIFX 板卡写应用程序,那么就需要用 CIFX 的二次开发包,二次开发包提供的 API 可实现 7,2 章节用到的所有通信过程,如切换状态,CoE,PI update 等。 CIFX 的 API 以库的方式提供,该库可以在以下的光盘路径下找到。

11

路径: Communication\_Solutions\_DVD\_2017-08-1\_V1\_400\_170125\_19044\Driver and Toolkit\Device Driver (NXDRV-WIN)\API

CIFX 的 API 主要分三部分的内容, Driver Functions, System Device Functions, Communication Channel Functions。

1. Driver Functions:带前缀 xDriver 的函数,用于选定某个板卡,一台 PC 可连接了多个 板卡;

 System Device Functions:带前缀 xSysdevice 的函数,与系统重置,下载,设备信息 等相关的函数;

 Communication Channel Functions: 带前缀 xChannel 的函数, 与协议, 数据通信相 关的函数。

每一部分 Functions 的使用方法是先打开,如 xDriverOpen(),再调用别的 API。详细的 API 说明可以参考《cifX API PR 04 EN》第 11 页。

接下来通过一个简单的例程来介绍开发包的基本使用流程与方法,该例程可联系虹科获取。 该例程调用 API 的流程如图 8 所示。其中黄色部分表示 main 函数,绿色部分表示 main 函 数内包含的几个调用块,蓝色部分为每个调用块内用到的 API 函数,灰色部分为对 API 函数 实现的功能说明。

EnumBoardDemo 和 SysdeviceDemo 这两部分以及内部的 API 实现的只是一些基本调用, 如找开设备,查看设备信息等,与协议和数据通信无关,使用者可以参考调用即可。而 ChannelDemo 部分刚实现了周期数据收发 (PI 数据) 和非周期数据收发 (切换状态, CoE, FoE 等)的所有过程,是使用者应该重点考虑的。

12

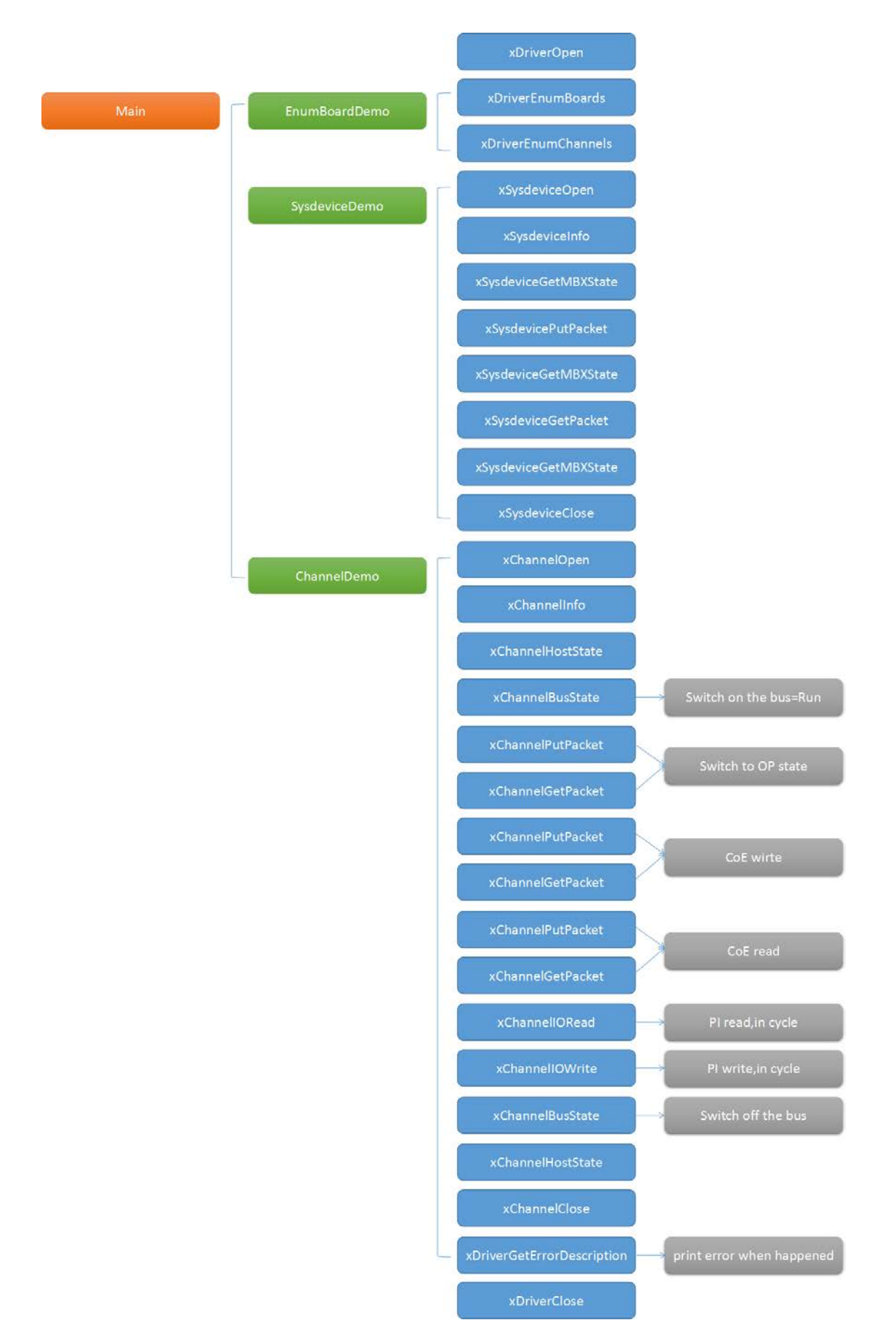

图 8, API 调用流程

# 7.1 Main 函数代码部分

```
/*! The main function
 * \return 0 on success
                                                                */
 ⊡int main(int argc, char* argv[])
 {
  HANDLE hDriver = NULL;
  long lRet = CIFX_NO_ERROR;
  UNREFERENCED_PARAMETER(argc);
  UNREFERENCED PARAMETER (argv);
  /* Open the cifX driver */
  lRet = xDriverOpen(&hDriver);
  if(CIFX_NO_ERROR != 1Ret)
  {
    printf("Error opening driver. lRet=0x%08X\r\n", lRet);
  } else
  {
    /* Example how to find a cifX/comX board */
    EnumBoardDemo(hDriver);
    /* Example how to communicate with the SYSTEM device of a board */
    SysdeviceDemo(hDriver, "cifX0");
    /* Example how to communicate with a communication channel on a board */
    ChannelDemo(hDriver, "cifX0", 0);
    /* Close the cifX driver */
    xDriverClose(hDriver);
  }
    return 0;
}
```

# 7.2 PI 周期数据更新部分

#### 定义

```
/* Read and write I/O data (32Bytes). Output data will be incremented each cyle */
unsigned char abSendPIData[2] = {0};
unsigned char abRecvPIData[1] = {0};
unsigned long ulCycle = 0;
uint32_t ulState = 0;
```

通过 xChannellORead()和 xChannellOWrite()函数实现周期数据更新, 可以看到, 发送的数

据 abSendPIData 与测试时保持一致。

```
/* Do I/O Data exchange until a key is hit */
while(!kbhit())
Ł
  if (CIFX_NO_ERROR != (lRet = xChannellORead(hChannel, 0, 0, sizeof(abRecvPIData), abRecvPIData, IO_WAIT_TIMEOUT)))
  {
   printf("Error reading IO Data area!\r\n");
    break:
 } else
  {
   printf("IORead Data:");
   DumpData(abRecvPIData, sizeof(abRecvPIData));
    abSendPIData[0] = 0xFF;
   abSendPIData[1] = 0xFF;
    if (CIFX_NO_ERROR != (lRet = xChannelIOWrite(hChannel, 0, 0, sizeof(abSendPIData), abSendPIData, IO_WAIT_TIMEOUT)))
     printf("Error writing to IO Data area!\r\n");
      break;
   } else
    {
     printf("IOWrite Data:");
     DumpData(abSendPIData, sizeof(abSendPIData));
      memset(abSendPIData, ulCycle + 1, sizeof(abSendPIData));
   }
 }
```

# 8. 写在最后

CIFX 板卡的功能非常强大,几乎支持市面上的所有协议,使用板卡作为其它协议时,只需 要重新加载对应协议的固件,重新配置网络即可,且使用者本身无需对协议非常了解即可进 行使用和二次开发。

本文所有内容经由本人测试与整理,如有歧义,请与英文原版说明书为准。

# 虹科云课堂

HongKe Online Acadamy

2020年2月21日,虹科云课堂首次与大家见面,带来的第一节《CAN总线基础之物理层篇》 课程,就得到了各位工程师朋友们的热情支持与参与,当晚观看人数4900+。我们非常感恩, 愿不负支持与鼓励,致力将虹科云课堂打造成干货知识共享平台。

目前虹科云课堂的全部课程已经超过 200 节,如下表格是我们汽车相关的部分课程列表, 大家通过微信扫描二维码关注公众号,点击免费课程直接进入观看,全部免费。

#### 汽车以太网课程

智能网联下车载以太网的解决方案 SOME/IP协议介绍 基于CanEasy浅谈XCP TSN/AVB 基于信用点的整形

#### TSN技术课程

基于TSN的汽车实时数据传输网络解决方案 TSN时间敏感型网络技术综述 以太网流量模型和仿真 基于TSN的智能驾驶汽车E/E架构设计案例分享 IEEE 802.1AS 时间同步机制 TSN技术如何提高下一代汽车以太网的服务质量?

#### CAN、CAN FD、CAN XL总线课程

CAN总线基础之物理层篇 CAN数据链路层详解篇 CAN FD协议基础 CAN总线一致性测试基本方法 CAN测试软件(PCAN-Explorer6)基本使用方法 CAN测试软件(PCAN-Explorer6)高级功能使用 浅谈CAN总线的最新发展:CAN FD与CAN XL CAN线的各种故障模式波形分析

#### LIN总线相关课程

汽车LIN总线基本协议概述 汽车LIN总线诊断及节点配置规范 LIN总线一致性测试基本方法 LIN自动化测试软件(LINWorks)基本使用方法 LIN自动化测试软件(LINWorks)高级功能使用 基于CANLIN总线的汽车零部件测试方案

#### CAN高级应用课程

UDS诊断基础 UDS诊断及ISO27145 基于UDS的ECU刷写 基于PCAN的二次开发方法 CCP标定技术 J1939及国六排放 OBD诊断及应用(GB3847) BMS电池组仿真测试方案 总线开发的流程及注意事项 车用总线深入解析

#### 汽车测修诊断相关课程

汽车维修诊断大师系列-如何选择示波器 汽车维修诊断大师系列-巧用示波器 汽车维修诊断-振动异响(NVH)诊断方案

# 工业通讯协议基础课程

PROFINET协议基础知识 初识EtherCAT协议 初识CANopen协议 EtherNet/IP协议基础知识 IO-Link:工业物联网的现场基础 新兴工业级无线技术IO-Link Wireless

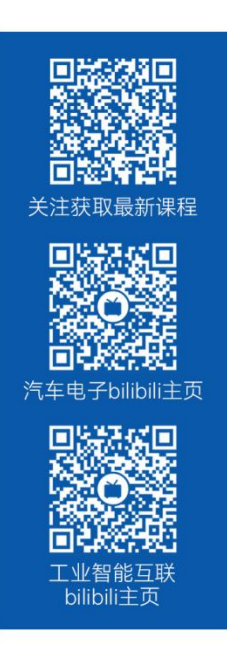

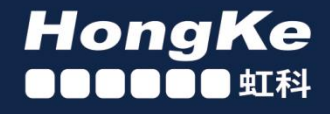

# 智能通讯领域专业的 资源整合及技术服务落地供应商

# 关于虹科

虹科电子科技有限公司(前身是宏科)成立于1995年,总部位于中国南方经济和文化中心-广州;还在上海、北京、 成都、西安、苏州、台湾、香港,韩国和日本设有分公司。

我们是一家高新技术公司,是广东省特批的两高四新、三个一批、专精特新和瞪羚企业,并与全球顶尖公司有多领域 的深度技术合作,业务包括工业自动化和数字化、汽车研发测试、自动驾驶等领域: 医药和风电行业等的环境监测; 半导体、轨道交通、航空航天等测试测量方案。

虹科工程师团队致力于为行业客户提供创新产品和解决方案,全力帮助客户成功。

#### 智能互联事业部

虹科是一家在通讯领域,尤其是汽车电子和智能自动化领域拥有超过15年经验的高科技公司,致力于为客户提供全方位的一站式智能互联解决方案。多年来,我们与全球行业专家深度合作,成为了行业内领先的通讯技术服务商。我们 提供全面的软硬件解决方案,包括【CAN/CAN FD、LIN、车载以太网、TSN、IO-Link/IO-Link wireless、OPC UA、 CANopen、PROFINET、EtherNet/IP、EtherCAT】等各类通讯协议的解决方案、测试方案、培训和开发服务等。

我们以满足客户需求为导向,以技术能力为基础,为国内外企业提供最适合的产品和最满意的服务。目前我们服务的客 户已经超过 5000 家,我们自主研发的 EOL 测试系统、CCP/XCP 标定和 UDS 诊断服务开发服务以及 TSN 网络验证测 试系统等也已经在业内完成超过 1000 次安装和测试。我们的方案覆盖了各行业知名企业,得到了包括蔚来,比亚迪, 长城,联影,东芝三菱,安川等多个用户的一致好评。

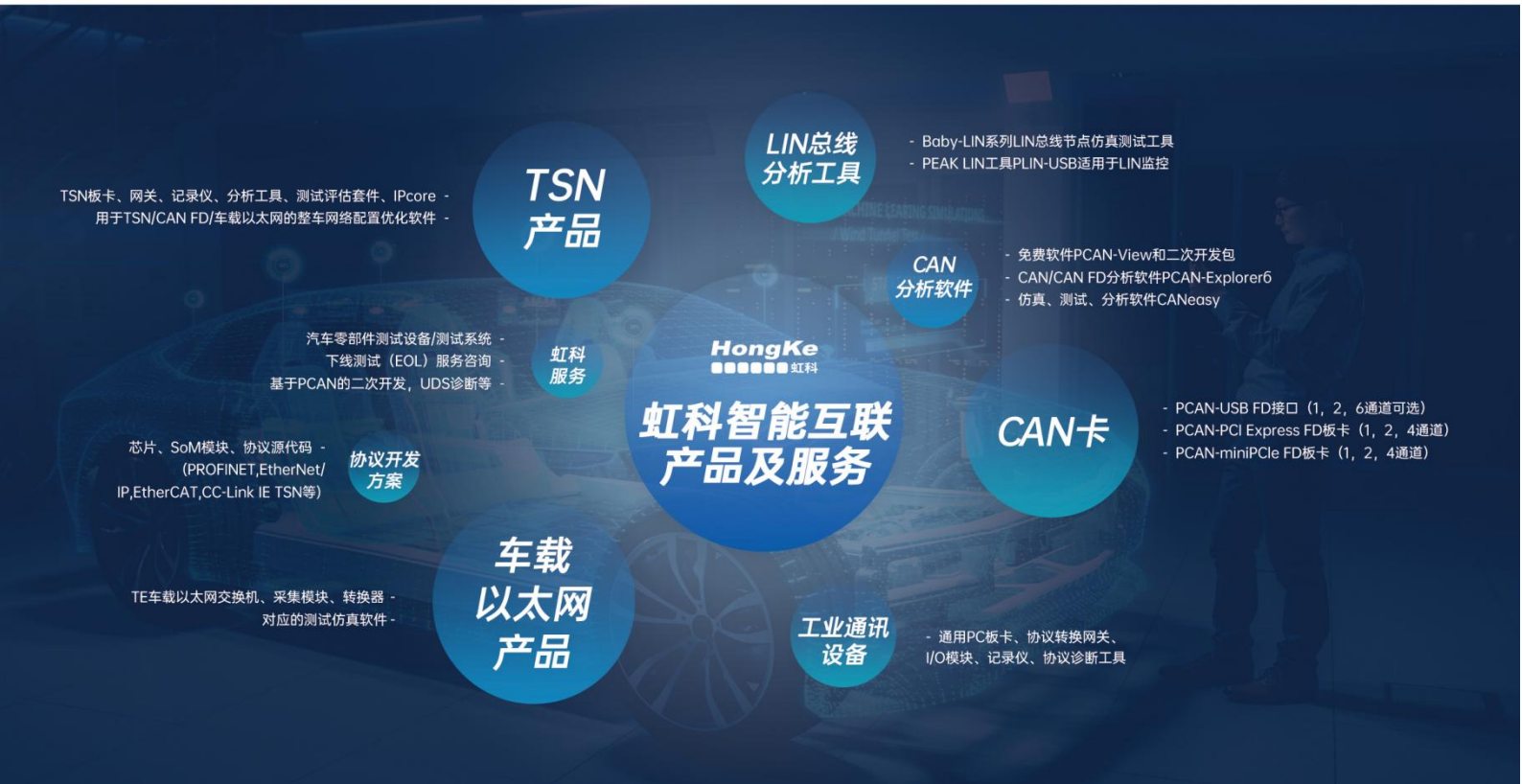

# 华东区(上海)销售 高印祺

电话/微信: 136 6024 4187 邮箱: gao.yinqi@intelnect.com

#### 华东区(非上海)销售 林燕芬

电话/微信: 135 1276 7172 邮箱: lin.yanfen@intelnect.com

# 华南区销售 董欢

电话/微信: 189 2224 3009 dong.huan@intelnect.com 邮箱:

# 华北区销售 张瑞婕

电话/微信: 181 3875 8797 邮箱: zhang.ruijie@intelnect.com

# 协议开发方案(全国) 郭泽明

电话/微信: 189 2224 2268 邮箱: guo.zeming@intelnect.com

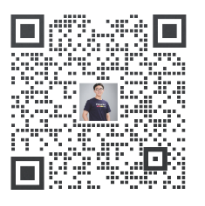

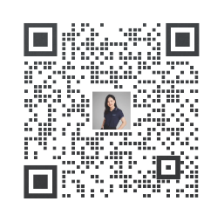

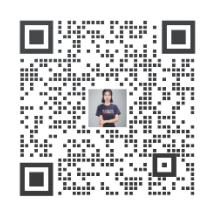

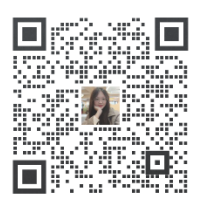

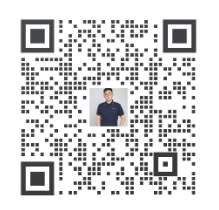

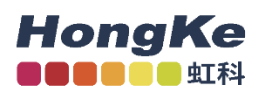

# 虹科电子科技有限公司

www.intelnect.com info@intelnect.com

广州市黄埔区开泰大道30号佳都PCI科技园6号楼

T (+86)400-999-3848

各分部:广州 | 成都 | 上海 | 苏州 | 西安 | 北京 | 台湾 | 香港 | 日本 | 韩国

版本: V1.0 - 22/11/14

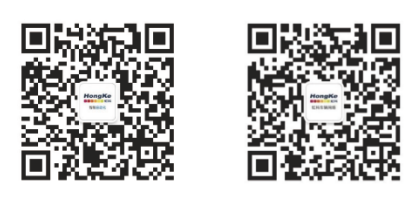

获取工业行业资料 获取汽车行业资料